# LINUX MINT (pour les débutants)

*Linux mint* est est un système d'exploitation GNU/Linux basé sur Ubuntu, ou sur Debian, et conçu pour les ordinateurs individuels au même titre que Windows ou Mac OS

### Voici quelques astuces qui vous permettront de débuter avec linux mint

**Dans le menu démarrer** : il y a cette barre des taches qui va vous faciliter la vie – voici les correspondances

|   | lere icône : Navigateur Mozilla qui vous permettra de faire vos recherches                                                                      |
|---|----------------------------------------------------------------------------------------------------|
|   | 2 <sup>ème</sup> icône : permet de télécharger des logiciels libres (dit : gestionnaire de logiciels)                                           |
| 8 | 3 <sup>ème</sup> icône : correspond dans l'idée au panneau de configuration (par ex économiseur d'écran, imprimante ) (dit : paramètre système) |
|   | 4 <sup>ème</sup> icône : terminal                                                                                                    |
|   | 5 <sup>ème</sup> icône : correspond au gestionnaire de fichiers (vous trouverez les dossiers documents/images/vidéos                            |
| 0 | 6 <sup>ème</sup> icône : qui permet de verrouiller l'écran                                                                                      |
| C | 7 <sup>ème</sup> icône : qui permet de se déconnecter et fermer une session                                                                     |
| ۲ | 8 <sup>ème</sup> icône : qui permet d'éteindre votre ordinateur                                                                                 |

## Comment faire le raccourci / copier / déplacer un DOSSIER

- Utiliser la touche MAJ + CTRL (simultanément) pour faire **un raccourci + maintenir le clic** gauche de la souris en se déplaçant
- Utiliser la touche CTRL pour **copier** un dossier + **maintenir le clic gauche de la souris en se** déplaçant
- Tenez appuyer la souris (clic gauche) afin de **déplacer** un dossier

### Comment faire le raccourci d'un logiciel

### 3 possibilités

• Faire un clic droit sur le logiciel en question un menu déroulant s'affiche vous pouvez donc

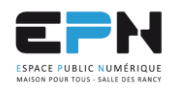

249, Rue Vendôme – 69003 Lyon

epn@salledesrancy.com - tél : 04-78-60-64-01

L'ensemble des tutoriels proposés sur ce site sont libres et utilisables sans restriction. Merci simplement d'indiquer leur provenance en cas de diffusion plus large.

- Ajouter au tableau de bord (qui correspond à la barre des tâches en bas)
- Ajouter au bureau
- Ajouter au favori (qui correspond à la barre horizontal du menu)

#### Télécharger un logiciel

• Cliquez sur la 2<sup>ème</sup> icône qui se nomme gestionnaire de logiciels

On va vous demander de saisir votre mot de passe : pensez à cocher la case se souvenir du mot de passe (afin de ne pas à avoir à le faire à chaque fois)

#### 2 possibilités :

- Si vous savez comment se nomme votre logiciel : taper son nom dans la barre de recherche
- Si vous en chercher un : aidez vous par les catégories qui sont proposées (par exemple vous cherchez un logiciel de graphisme : chercher dans la catégorie graphisme)

Une fois que vous avez choisi le logiciel que vous désirez cliquez sur : installation

Pour être sur qu'il est installé ou si vous ne savez plus si vous avez installer un logiciel : vous pouvez le

vérifier car le symbole valider apparait :

Tous les logiciels que vous avez installés apparaissent dans les catégories du menu ou directement dans la barre du menu démarrer

#### Attention : Si le logiciel installé n'apparaissait pas il faut :

Faire un clic droit sur le bureau ----- puis appuyer sur : créer un nouveau lanceur et taper le nom du logiciel en question (dans Name ainsi que dans Command) après valider + dire oui

Pour info : 3 logiciels sympathiques

- Baobab : visualiser l'occupation en taille de vos dossiers
- K3b : logiciel de gravage de cd/dvd
- Shotwell : visionneuse d'images et permet de classer vos images

#### Faire apparaitre la corbeille / le poste de travail de votre ordinateur sur le bureau

Cliquez sur Préférence ---- Bureau ---- et activer la Corbeille, le poste de travail ...

Ou

Menu démarrer --- 3<sup>ème</sup> icône (dit paramètre système) --- Préférence --- bureau

### Comment trouver les caractéristiques de votre PC (nom de votre carte graphique, ram ...)

Menu démarrer ---- 3<sup>ème</sup> icône (dit paramètre système) : regarder dans la rubrique Matériel puis cliquez sur information système --- information système

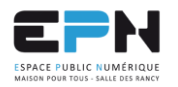

epn@salledesrancy.com - tél : 04-78-60-64-01

L'ensemble des tutoriels proposés sur ce site sont libres et utilisables sans restriction. Merci simplement d'indiquer leur provenance en cas de diffusion plus large.

#### 249, Rue Vendôme - 69003 Lyon

#### Faire la différence entre Supprimer et Mettre à la corbeille

Un document supprimer est totalement supprimer alors que si vous avez choisi mettre à la corbeille ; vous pouvez restaurer les éléments de votre corbeille

#### Mettre de la couleur à un dossier

• Sélectionner votre dossier (avec la souris) puis clic droit (avec souris) puis choisir une des vignettes de couleurs proposées tout en bas

#### Modifier son fond d'écran

Sélectionner l'image désirée pour votre fond d'écran ---- puis clic droit avec votre souris et choisir : **définir entant que fond d'écran** 

#### Modifier la police de vos dossiers / documents

Menu démarrer --- 3<sup>ème</sup> icône (dit paramètre système) --- Rubrique apparence --- puis police de caractère et après choisir sa police (1 clic gauche souris et sélectionner la police que l'on veut)

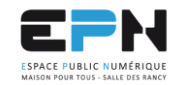

epn@salledesrancy.com - tél: 04-78-60-64-01

249, Rue Vendôme - 69003 Lyon

L'ensemble des tutoriels proposés sur ce site sont libres et utilisables sans restriction. Merci simplement d'indiquer leur provenance en cas de diffusion plus large.